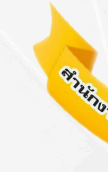

### การใช้งานระบบ จัดเก็บข้อมูลนักเรียนรายบุคคล (DMC) **ภาคเรียนที่ 1 / 2567**

**นายพิทักษ์พร พานศรี** ปฏิบัติหน้าที่ ผอ.กลุ่ม DLICT สพป.อด.1

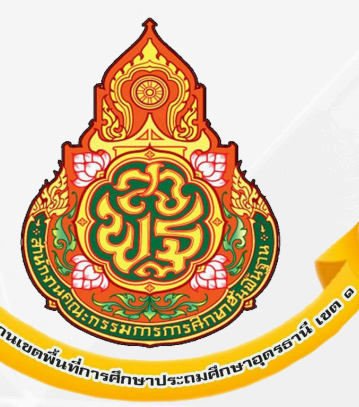

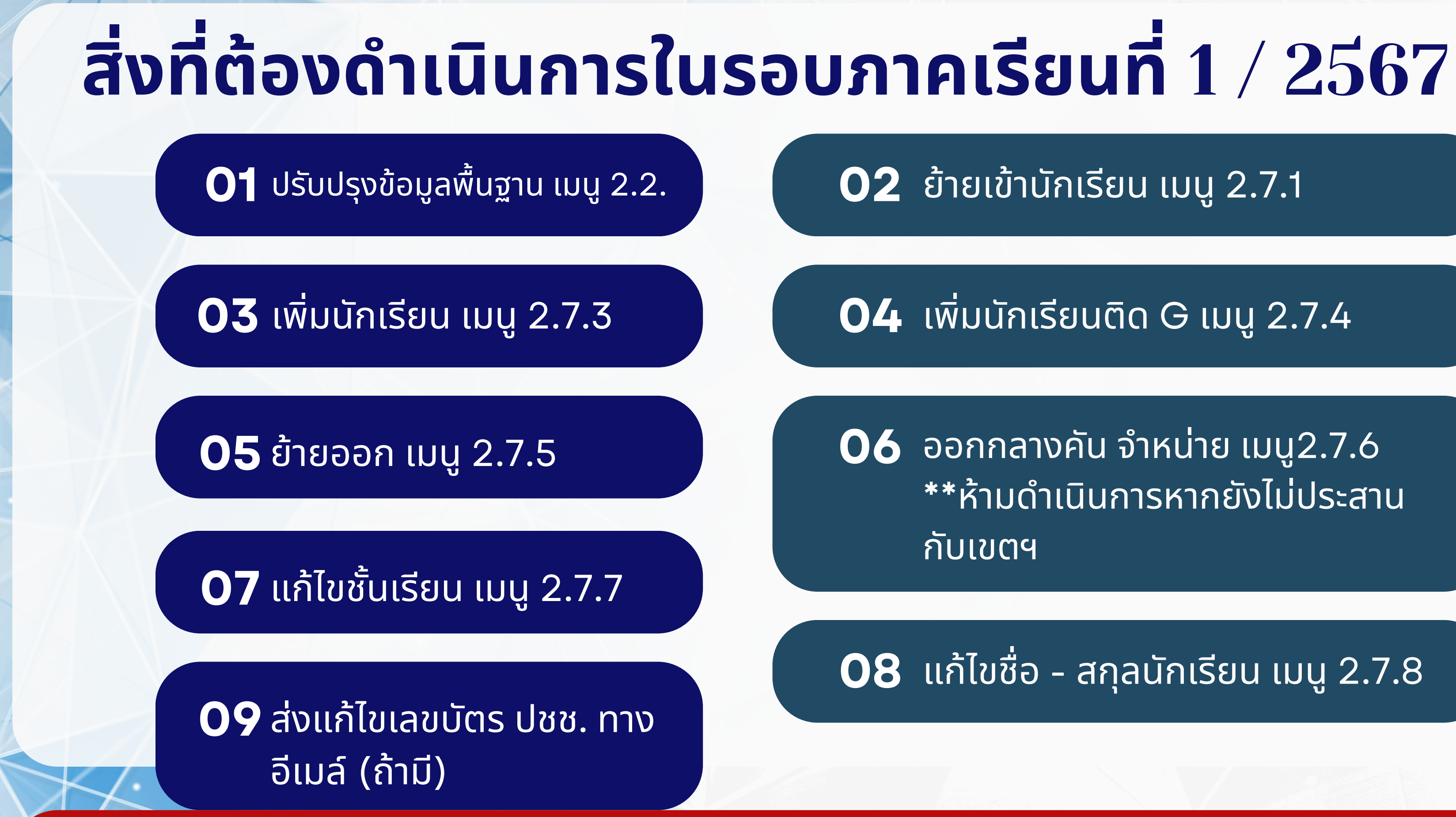

\*\* ปุ่มยืนยัน จะขึ้นให้กด วันที่ 10 มิ.ย. 67 เวลา 8.00-16.30น. วันเดียวเท่านั้น !!!

02 ย้ายเข้านักเรียน เมนู 2.7.1

#### **04** เพิ่มนักเรียนติด G เมนู 2.7.4

06 ออกกลางคัน จำหน่าย เมนู2.7.6 \*\*ห้ามดำเนินการหากยังไม่ประสาน กับเขตฯ

**08** แก้ไขชื่อ - สกุลนักเรียน เมนู 2.7.8

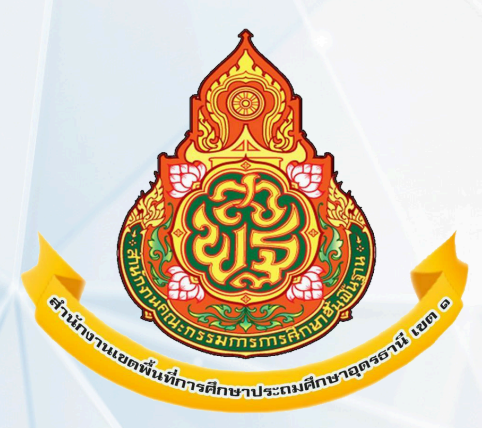

## and - addปัญหาที่พบบอย

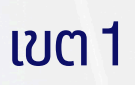

### การเข้าใช้งานระบบ DMC ปีการศึกษา 2567

#### ้สามารถเข้าผ่าน Link โดยตรงได้ที่ https://portal.bopp-obec.info/obec67/

#### หรือสามารถเข้าผ่านเว็บไซต์ สพป.อุดรธานี เขต 1 ที่ https://udn1.go.th -> E-SERVICE -> ระบบ DMC ปีการศึกษา 2567 ดังนี้

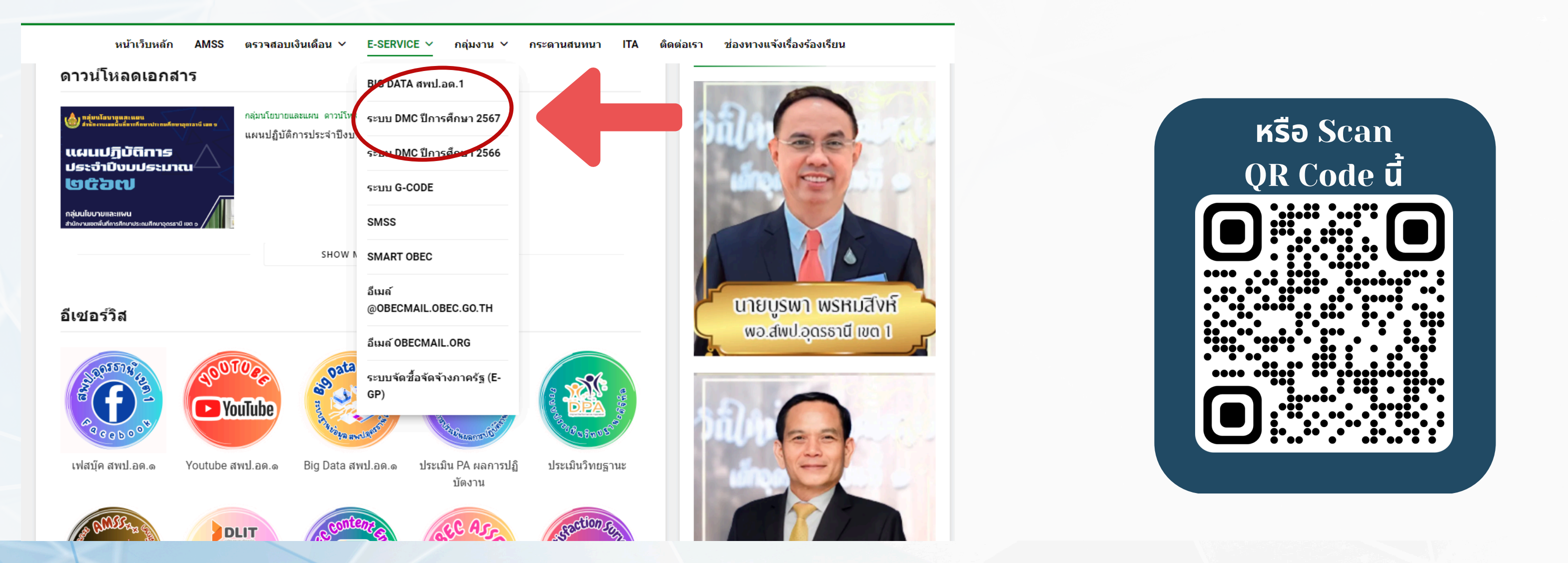

#### หากยังไม่มี User หรือย้ายมารับผิดชอบใหม่ ต้องดำเนินการอย่างไร

### ถ้ายังไม่เคยใช้งานระบบ DMC มาก่อน

้สามารถสมัคร เข้าใช้งานระบบ โดยคลิกปุ่ม ลงทะเบียนที่หน้าเว็บ หรือเข้า Link ตรงที่เว็บ https://portal.bopp-obec.info/obec67/register/add

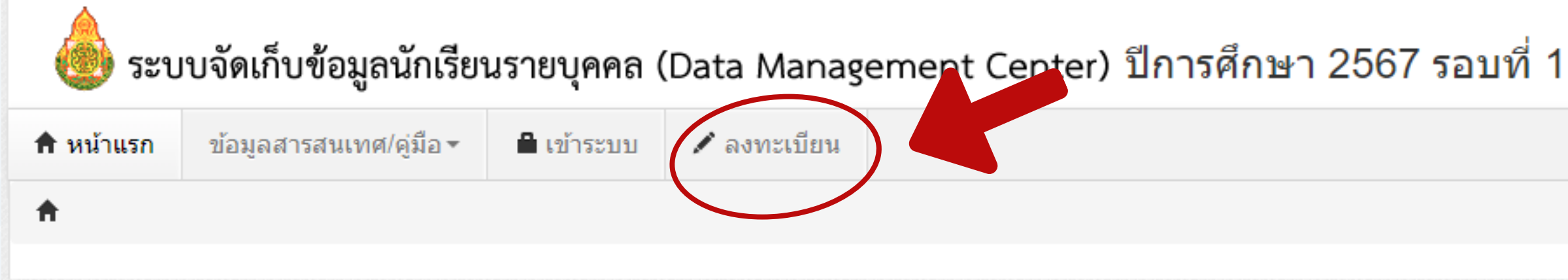

### 2.ถ้าเคยใช้งานมาแล้ว แต่ย้ายโรงเรียน แยกเป็น 2 กรณี

2.1. ถ้าย้ายมาจากโรงเรียนในเขตเดียวกัน แจ้ง Admin เขตได้ที่กลุ่ม Line DMC แล้วค่อยสมัคร ์ตามขั้นตอนที่ 1

2.2. ถ้าย้ายมาจากโรงเรียนต่างเขตพื้นที่ ให้แจ้งไปที่ Admin เขตเดิมให้จำหน่ายผู้ใช้เดิมออกก่อน แล้วค่อยสมัครตามขั้นตอนที่ 1

้สมัครเข้าใช้งานแล้ว ขึ้นว่า ชื่อผู้ใช้ซ้ำ / มีคนใช้แล้ว ต้องดำเนินการอย่างไร

### สาเหตุเกิดจากเคยใช้เลขบัตรนี้สมัครเข้าใช้งานระบบ DMC ไว้แล้ว อาจจะต่างโรงเรียน หรือ ต่างเขตพื้นที่ก็ได้

### แนวทางแก้ไข

1. ถ้าผู้ใช้ย้ายมาจากโรงเรียนในเขตเดียวกัน แจ้ง Admin เขตได้ที่กลุ่ม Line DMC แล้วค่อยสมัคร ์ตามขั้นตอนที่ 1 2. ถ้าผู้ใช้ย้ายมาจากโรงเรียนต่างเขตพื้นที่ ให้แจ้งไปที่ Admin เขตเดิมให้จำหน่ายผู้ใช้เดิมออกก่อน

แล้วค่อยสมัครตามขั้นตอนที่ 1

#### ้สมัครเข้าใช้งานสำเร็จแล้ว ยังเข้าใช้งานระบบ DMC ไม่ได้

### สาเหตุอาจเกิดจากผู้ดูแลระดับเขตพื้นที่ยังไม่อนุมัติการใช้งาน

### แนวทางแก้ไข

- 1. กรณีปกติที่ไม่ได้อยู่ในช่วงติดตามการรายงานข้อมูล ผู้ดูแลระดับเขตพื้นที่จะเข้าไปตรวจสอบข้อมูล การสมัครใช้งานก่อนอนุมัติ 1-2 วัน /ครั้ง
- 2. หากเป็นกรณีเร่งด่วนให้ดำเนินการแจ้งชื่อ สกุล และโรงเรียนที่สมัครไปที่กลุ่ม Line DMC เพื่อให้ Admin เขตฯ อนุมัติ

### ้ผู้อำนวยการมารักษาการโรงเรียน สมัครเข้าใช้งานระบบแล้วแจ้งว่าชื่อผู้ใช้ซ้ำ

### สาเหตุอาจเกิดจากมีการสมัครเข้าใช้งานในโรงเรียนหลักอยู่ก่อนแล้ว

### แนวทางแก้ไข

#### สามารถเลือกดำเนินการได้ 2 กรณี ดังนี้

 4. ผอ.รักษาการมอบหมายให้ครูในโรงเรียนดำเนินการแทน ให้ครูท่านนั้น สมัครเข้าใช้งานมาในสิทธิ School director และแจ้งเหตุผลและความจำเป็นมาที่ Admin เขต
2. กรณี ผอ. ต้องการดำเนินการเอง ให้ทำการสมัครด้วยชื่อผู้ใช้เป็นเลขบัตร และตามด้วย \_1 พร้อมทั้ง แจ้งเหตุผลและความจำเป็นไปที่ Admin เขต

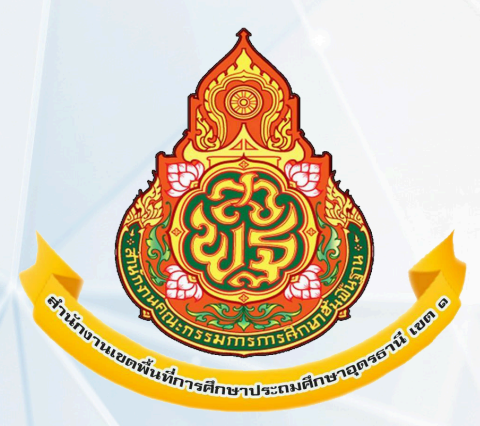

# การปรับปรุง **มอมูลพบอาน** LJU 2.2.

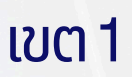

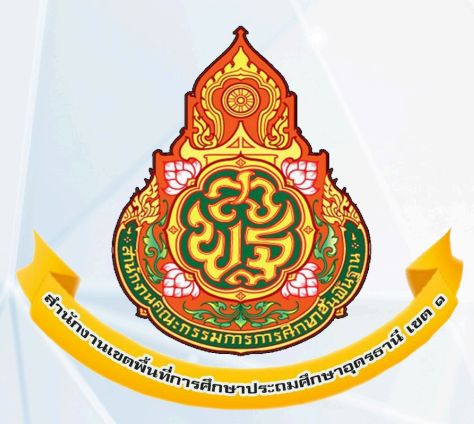

## ย้ายเข้านักเรียน LUU 2.7.1

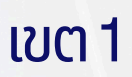

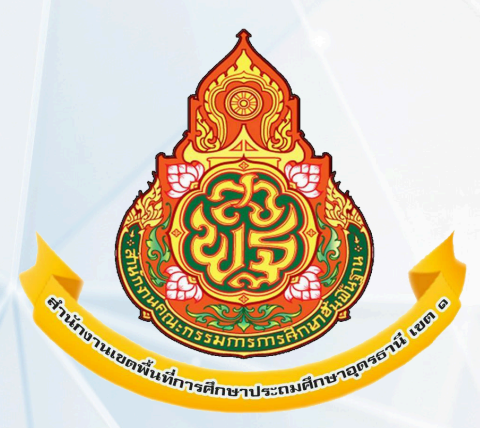

# เพิ่มนักเรียน LJU 2.7.3

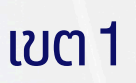

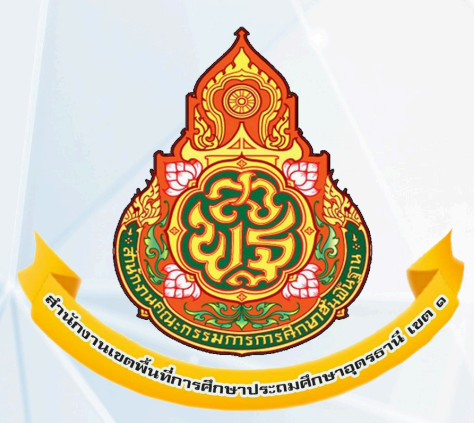

# เพิ่มนักเรียนติด G เมนู 2.7.4

# ร้ายออก เมนู 2.7.5

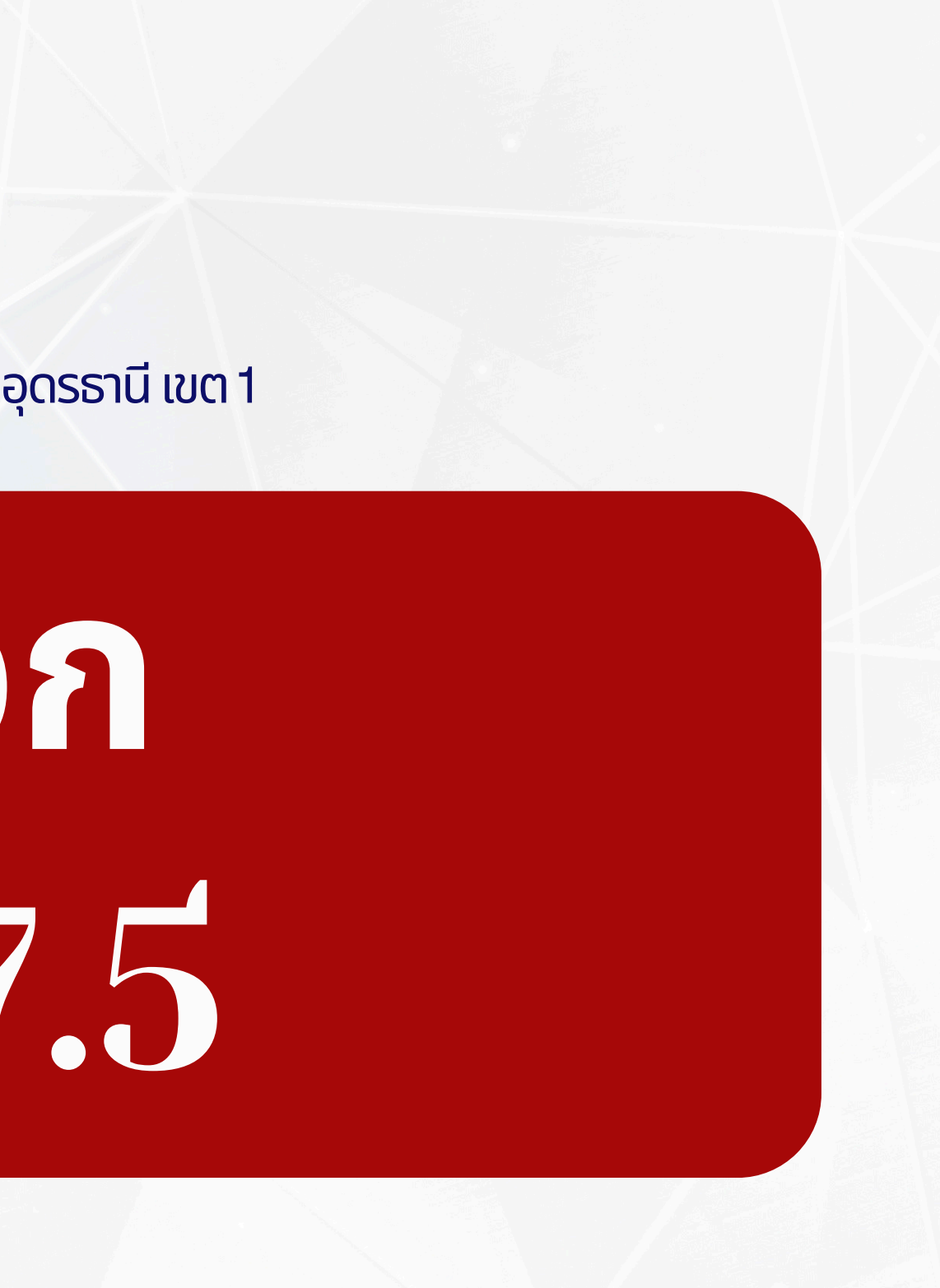

![](_page_13_Picture_0.jpeg)

### ออกกลางคืน/ จำหนาย LJU2.7.6 \*\*ห้ามดำเนินการหากยังไม่ ประสานกับเขตฯ

![](_page_14_Picture_0.jpeg)

# เล้าชื่อเรียน LUU 2.7.7

![](_page_14_Picture_3.jpeg)

![](_page_15_Picture_0.jpeg)

# แก้ไขชื่อ - สกุล นักเรียน เมนู 2.7.8

![](_page_16_Picture_0.jpeg)

# สบเลินเลนบัตร ปชช. ทางอิเมล์ (ล่าม)

![](_page_17_Picture_0.jpeg)

## \*\* ปุ่มยืนยัน จะขึ้นให้กถ **Jun 10 J.g. 67** 10an 8.00-16.30u. วันเฉียวเท่านั้น !!!